|                                                                    | INSTITUTO CANÇÃO NOVA 202       | 21                    |
|--------------------------------------------------------------------|---------------------------------|-----------------------|
| 1. Baixar o ar                                                     | olicativo "google classroom ou  | entrar no site        |
| "classroon                                                         | n.google.com"                   |                       |
| 2. Fazer login com um email cadastrado gmail                       |                                 |                       |
| 3. Clicar no sinal + e depois em "participar da turma"             |                                 |                       |
| 4. Inserir um dos códigos abaixo – você já será direcionado para a |                                 |                       |
| sala de aul                                                        | a no componente especificado    | )                     |
| 5. Repetir o s                                                     | inal de + e o código e assim su | cessivamente, até que |
| você esteja                                                        | a inserido em todos os compor   | nentes curriculares.  |
|                                                                    |                                 |                       |
|                                                                    | STA DE CODIGOS – 1ªC – ENSINO I | MEDIO                 |
| Linguagom o suas                                                   | liar<br>Arto                    |                       |
| tecnologias                                                        |                                 |                       |
|                                                                    | Er                              |                       |
|                                                                    | Espannoi                        |                       |
|                                                                    | Ingles                          | toeozxn               |
|                                                                    |                                 | /jqugr3               |
|                                                                    | Literatura                      | xnemokq               |
| Matemática e suas tecnologias                                      |                                 | gszskib               |
| Ciências da<br>natureza e suas<br>tecnologias                      | Biologia                        | ccct5ux               |
|                                                                    | Física                          | k7nbrcm               |
|                                                                    | Química                         | 5t3vlqw               |
| Ciências humanas<br>e sociais aplicadas                            | Filosofia                       | fmm5pyz               |
|                                                                    | Geografia                       | wupbzyk               |
|                                                                    | História                        | oz6xsxi               |
|                                                                    | Psicologia                      | a7hv3n3               |
|                                                                    | Sociologia                      | zcldam6               |
| Ensino Religioso                                                   |                                 | kqdzare               |